# **RPIWEB**

MANUAL DE USO Pre-Carga de Minuta WEB

## **ESCRIBANOS**

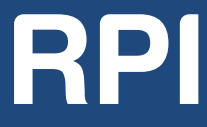

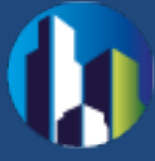

## **CONTENIDO**

| 1. | GENERALIDADES                                       | 2    |
|----|-----------------------------------------------------|------|
| 2. | REQUERIMIENTOS TECNICOS                             | 2    |
| 3. | ACCESO AL SISTEMA                                   | 2    |
| 4. | COMPLETAR LA SOLICITUD PARA LA PRE-CARGA DE MINUTA  | 4    |
| 5. | GENERE Y ABONE SU VOLANTE ELECTRÓNICO DE PAGO (VEP) | . 22 |
| 6. | LISTA DE ALERTAS                                    | 26   |

## **1. GENERALIDADES**

La **Pre-carga de Minuta vía web** del Registro de la Propiedad Inmueble de Capital Federal, permite completar la Minuta on-line, desde la página del Registro de la Propiedad Inmueble por RPI WEB.

Esta opción facilita al Escribano adelantar la información de la minuta rogatoria que será presentada junto con la Documentación en el Registro. Asimismo, le da la opción de efectuar el pago via VEP, y evitar así realizar el pago por Cajas.

El perfil del solicitante para el cual está disponible el Sistema Pre-carga de Minuta vía web es –exclusivamente– Escribanos, no requiere firma digital.

Los Escribanos de La Ciudad de Buenos, activos, ya se encuentran dados de alta como usuarios de RPI WEB. En caso de tener algún inconveniente con su clave, podrán solucionarlo ingresando a la página del Registro, Sistema de Abonados (SIABO) para actualizar su clave.

Si aún no posee usuario para operar con RPIWEB, podrá darse de alta desde el SIABO o haciendo clic en Si todavía no es usuario, registrese aquí, que surge al ingresar en la Pre carga de Minuta.

## 2. REQUERIMIENTOS TECNICOS

El sistema está desarrollado para funcionar sobre los siguientes navegadores:

- Internet Explorer 9 (o superior)
- Mozilla Firefox 18 (o superior)
- Google Chrome 28 (o superior)

## **3. ACCESO AL SISTEMA**

Para acceder a la Pre Carga de Minuta, debe ingresar al sitio <u>http://www.dnrpi.jus.gov.ar/</u>,

Tiene dos opciones para acceder a la misma, hacer clic en el botón **RPI WEB** o hacer clic en **Pre Carga de Minuta.** 

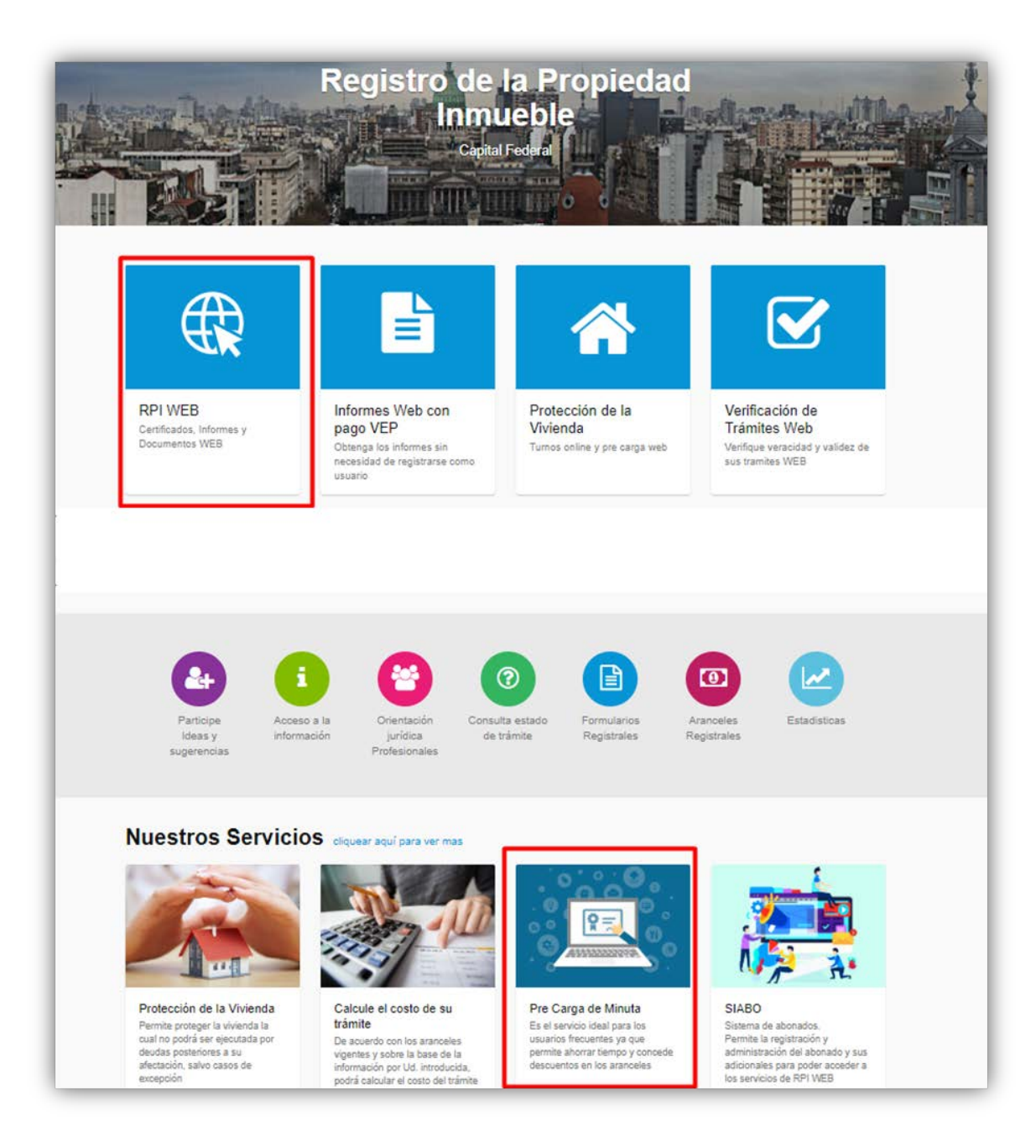

| <b>RPI WEB</b>                                        |                                                                                                    | Ministerio de Justicia<br>y Derechos Humanos<br>Presidencia de la Nación |
|-------------------------------------------------------|----------------------------------------------------------------------------------------------------|--------------------------------------------------------------------------|
| nicio Verificar un Trámite                            | iniciar sesión Contacto                                                                                                    |                                                                          |
| Inicio de se                                          | esión                                                                                                    |                                                                          |
| Usuario:                                              |                                                                                                    |                                                                          |
| escribano1                                            |                                                                                                    |                                                                          |
| Contraseña:                                           |                                                                                                    |                                                                          |
|                                                       |                                                                                                    |                                                                          |
| Iniciar<br>sesión                                     | Si todavia no es usuario,<br>registrese aqui                                                                                |                                                                          |
| Importante: Par<br>eventual, puede<br>como usuario de | a realizar pedidos de informes en forma<br>hacerlo sin necesidad de registrarse<br>I Sistema RPI WEB, con la posibilidad de |                                                                          |

Complete Usuario y Contraseña y haga clic en Iniciar sesión.

Si aún no es usuario de RPIWEB, regístrese desde el botón Si todavía no es usuario, regístrese aquí.

## 4. COMPLETAR LA SOLICITUD PARA LA PRE-CARGA DE MINUTA

Haga clic en el botón Otros Trámites – Pre-Carga Minuta.

| RPI 🚺 🛃                            | <b>RPI WEB</b>                    | Ministerio de Jusi<br>Presidenc | ticia y Derechos Humanos<br>ia de la Nación |
|------------------------------------|-----------------------------------|---------------------------------|---------------------------------------------|
|                                    |                                   | Inicio Verificar Trámite        | Iniciar sesión Contacto                     |
| INFORMES                           |                                   |                                 |                                             |
| N° 1 - Dominio y Gravámenes        | N° 2 - Inhibiciones               | Ê                               |                                             |
| N° 3 - Índice Titularidad Dominial | N° 5 - Frecuencia<br>Ingresar     | Ê                               |                                             |
| OTROS TRAMITES                     |                                   |                                 |                                             |
| Pre-Carga Minuta                   | Inscripción de Boleto<br>Ingresar | is<br>D                         |                                             |

Aparecerá una pantalla donde deberá seleccionar el **Solicitante**, completar la **Localidad**, el **N° de Registro** y una **Referencia de Búsqueda**, este último campo es **obligatorio** y permite ayudarlo para la búsqueda de su solicitud y el autoguardado de la minuta. Solo debe colocar un dato en concreto, con un máximo de 15 caracteres.

| iicio Mis S                                     | olicitudes      | C Verificar un Trámi | le | Gestion de Usuario | Abonado: 7   Usuario: escriba | no1 Cerrar sesión |
|-------------------------------------------------|-----------------|----------------------|----|--------------------|-------------------------------|-------------------|
| Ayuda para co                                   | nfeccionar la I | Pre-Carga Minuta     |    |                    |                               |                   |
|                                                 |                 | SOLI                 |    | PRE-CARGA MINU     | JTA                           |                   |
| Solicitante                                     | Trámite         | Calcular Costo       |    |                    |                               |                   |
| Solicitante<br>Domicilio<br>Localidad           | [Seleccio       | nar]                 | ·  | \rm ef. de Búsc    | ueda                          |                   |
| Provincia<br>Teléfono<br>Profesión<br>Matrícula |                 |                      |    |                    |                               |                   |
| Registro Nº                                     |                 |                      |    |                    |                               | Siguiente ×       |

Luego haga clic en Siguiente.

En la pestaña **Trámite** aparecerá una pantalla, similar a la que se muestra, donde deberá completar todos los datos de la Minuta.

| Solicitante                | Trámite     | Calcular Costo                        |               |
|----------------------------|-------------|---------------------------------------|---------------|
| <ul> <li>Actos</li> </ul>  |             |                                       |               |
| + Inmue                    | ble         |                                       |               |
| + Datos                    | de Escritu  | a                                     |               |
| + Adquir                   | entes / He  | ederos                                |               |
| + Transm                   | nitente / C | usante                                |               |
| <ul> <li>Acreed</li> </ul> | or / Inhibi | ente / Embargante / Usufructuante / C | Cedente       |
| <ul> <li>Hipote</li> </ul> | ca, Embar   | o, Reducción, Liberación, Reconocimie | ento Hipoteca |
| • Otros I                  | Derechos I  | eales - Afectación al Dominio         |               |
| + Observ                   | aciones     |                                       |               |
| Anterior                   |             |                                       | Siquiente     |
|                            |             |                                       |               |
|                            |             |                                       |               |
|                            |             |                                       |               |

### Actos

| Solicitante               | Trámite     | Calcular Costo    |                 |            |                                 |          |
|---------------------------|-------------|-------------------|-----------------|------------|---------------------------------|----------|
| <ul> <li>Actos</li> </ul> |             |                   |                 |            |                                 |          |
| ۲۳*                       | rámite 🛛    | Jrgente 🔹         | *Tipo Trámite 🚺 | Notarial 🔻 |                                 |          |
| *Act                      | tos         |                   |                 |            |                                 |          |
| 1                         | Donación    |                   |                 | •          | ™Monto para tasa AFIP (en \$) 🌔 | Eliminar |
|                           |             |                   |                 |            | •                               |          |
|                           | [Aclaración | del Acto seleccio | nado]           |            |                                 |          |
|                           |             |                   |                 |            |                                 |          |
| Aq                        | regar       |                   |                 |            |                                 |          |
|                           |             |                   |                 |            |                                 |          |

Trámite: Seleccionar si el trámite que se solicita es Común o Urgente.

**Actos**: Seleccione el acto a rogar de la lista desplegable. Ejemplo: Aceptación Donación; Aceptaciones; Aclaratorias; Adjudicaciones; etc.

Monto, precio o valuación en Pesos para pago de tasa AFIP: Ingrese la suma en *pesos (sin puntos)* correspondiente al acto para calcular el costo del trámite. Tenga en cuenta

que sobre este valor el sistema va a calcular la tasa de AFIP. En caso de no tener valor colocar 'o'

**Detalle**: Coloque un breve detalle de la operación, si lo considera relevante, para la minuta.

En el caso de tener que rogar más de un acto haga clic en el botón **Agregar**, se numerará cada acto que cargue.

| Solicitante | Trámite      | Calcular Cos     | sto        |                |                               |          |
|-------------|--------------|------------------|------------|----------------|-------------------------------|----------|
| - Actos     |              |                  |            |                |                               |          |
| *т          | rámite       | Comun 🔻          | *Tipo Trám | ite Notarial 🔻 |                               |          |
| *Ac         | tos          |                  |            |                |                               |          |
| 1           | Donación     |                  |            | *              | "Monto para tasa AFIP (en \$) | Eliminar |
|             | [Aclaración  | del Acto selecc  | cionado]   |                |                               |          |
| 2           | Afectación F | Protección de la | a Vivienda | ¥              | Monto en Pesos cobro Afip 🌔   | Eliminar |
|             | [Aclaración  | del Acto selecc  | cionado]   |                |                               |          |
| _           |              |                  |            |                |                               |          |
| A           | gregar       |                  |            |                |                               |          |

#### Inmueble

|                           |               | SOLICITUD DE PRE-CARGA MINUTA                                                                                                    |
|---------------------------|---------------|----------------------------------------------------------------------------------------------------|
| Solicitante               | Trámite       | Calcular Costo                                                                                                    |
| <ul> <li>Actos</li> </ul> |               |                                                                                                    |
| - Inmueb                  | le            |                                                                                                    |
| *Ubicacio                 | ón (calle y r | uúmero)                                                                                                    |
| Matrícu<br>*Circ. *I      | la<br>Número  | Unidades Funcionales<br>Unidad Piso Sup Total Porcentual Indv Proporción Torre Vivienda                                               |
| 19 - 20                   | 20            | 2 PBy1 152.58 m <sup>2</sup> 25.65 % 🗹 11/25 C L Eliminar                                                                             |
|                           |               | Unidades Complementarias                                                                                                    |
|                           |               | Unidad     Piso     Sup Total     Porcentual     Part indv     Cuerpo Local       II     1S     10     m²     100     %      Eliminar |
|                           |               | Agregar Unidad Complementaria                                                                                                    |
|                           |               |                                                                                                    |
| Anteced                   | lentes: 🍕     |                                                                                                    |
| Nomen                     | clatura Ca    | itastral                                                                                                    |
| *Circuns<br>19            | cripción<br>2 | Sección Manzana Parcela<br>0 5 1                                                                                                    |

Ubicación: indique calle, número del inmueble y entre calles.

**Matrícula**: en el caso de solicitar una matrícula con Unidad Funcional, deberá hacer clic en **Agregar Unidad Funcional** y luego complete los datos que se requieren para la misma. De igual forma, opere si desea **Agregar Unidades Complementarias**.

Recuerde que si completa el campo **Proporción**, debe hacerlo en números quebrados y si agrega **Unidades Complementarias** debe hacerlo en números romanos.

Cuerpo (C), Torre (T), Local (L) y Vivienda (V) por lo general están en blanco, ya que están previstos para matrículas especiales.

**Antecedentes**: En caso de necesitar consignar antecedentes, colóquelos en el apartado de **Observaciones**.

Nomenclatura Catastral: complete Circunscripción, Sección, Manzana y Parcela.

En el caso de haber cargado el Acto Afectación a Propiedad Horizontal, podrá cargar las Unidades Funcionales por rango. Haga clic en Agregar Unidad Funcional, aparecerá un cartel donde debe completar la Unidad funcional de Inicio y la Unidad funcional Fin, puede agregar tantos rangos como desee.

| Solicitante | Trámite      | Calcular | Agregar Unidades por Rango!                                                   |
|-------------|--------------|----------|-------------------------------------------------------------------------------|
| + Actos     |              |          | agresar Ut Inicio                                                             |
| • Inmueb    | le           |          | Ingresar Uf Fin                                                               |
| *Ubicació   | n (calle y r | número)  |                                                                               |
| Garibaldi   | 202          |          |                                                                               |
| Matrícul    | а            | Unidad   | SUBMIT                                                                        |
| *Circ. *N   | lúmero       | Unidad P | Part Cuerpo Local<br>PISO Sup Total Porcentual indv Proporción Torre Vivienda |
| 19 - 20     | 20           | 2 PE     | B y 1 152,58 m² 25,65 % 🖌 11/25 C L Eliminar                                  |

Luego haga clic en **SUBMIT**, aparecerán en pantalla todas las UF cargadas, si quiere borrar alguna de las UF agregadas, haga clic en el botón **Eliminar**.

| Solicitante Trán                | nite Calc    | ular Costo |           |      |           |     |            |            |       |          |          |  |
|---------------------------------|--------------|------------|-----------|------|-----------|-----|------------|------------|-------|----------|----------|--|
| <ul> <li>Actos</li> </ul>       |              |            |           |      |           |     |            |            |       |          |          |  |
| <ul> <li>Inmueble</li> </ul>    |              |            |           |      |           |     |            |            |       |          |          |  |
| *Ubicación (ca<br>Garibaldi 202 | lle y número | )          |           |      |           |     |            |            |       |          |          |  |
| Matrícula                       | Uni          | dades F    | uncional  | les  |           |     |            |            |       |          |          |  |
| *Circ. *Núme                    | ro Unid      | ad Piso    | Sup Total | Po   | orcentual | ir  | art<br>ndv | Proporción | Torre | Vivienda |          |  |
| 19 - 2020                       | 2            | PB y 1     | 152,58 n  | n²   | 25,65     | 6   |            | 11/25      | С     | L        | Eliminar |  |
|                                 | 3            |            | n         | n² [ | q         | % ( |            |            |       |          | Eliminar |  |
|                                 | 4            |            | n         | n² [ | 9         | % ( |            |            |       |          | Eliminar |  |
|                                 | 5            |            | n         | n² [ | q         | % ( |            |            |       |          | Eliminar |  |
|                                 | 6            |            | n         | n² [ | q         | % ( |            |            |       |          | Eliminar |  |
|                                 | 7            |            | n         | n² [ | q         | % ( |            |            |       |          | Eliminar |  |
|                                 | 8            |            | n         | n² [ | q         | % ( |            |            |       |          | Eliminar |  |
|                                 | 9            |            | n         | n² [ | q         | % ( |            |            |       |          | Eliminar |  |
|                                 | 10           |            | n         | n² [ | q         | %   |            |            |       |          | Eliminar |  |

## Datos de Escritura

|                           |                                     | 30                  | CICITOD DE PR                          | E-CARGA MINUT | ~                    |  |
|---------------------------|-------------------------------------|---------------------|----------------------------------------|---------------|----------------------|--|
| olicitante                | Trámite                             | Calcular Costo      |                                        |               |                      |  |
| <ul> <li>Actos</li> </ul> |                                     |                     |                                        |               |                      |  |
| <ul> <li>Inmue</li> </ul> | ble                                 |                     |                                        |               |                      |  |
| <ul> <li>Datos</li> </ul> | de Escrit                           | ura                 |                                        |               |                      |  |
| Fecha                     |                                     | Lugar de Otorgamie  | Monto/Precio/Valuación segun escritura |               |                      |  |
| 25/05/                    | 2019                                | САВА                |                                        |               | u\$s100000 \$3010001 |  |
|                           |                                     | Cert. Dominio       |                                        | Fecha         |                      |  |
|                           |                                     | 263532              |                                        | 08/05/2019    |                      |  |
|                           |                                     | Cert. Inhibiciones  |                                        | Fecha         |                      |  |
|                           |                                     | 266524 08/05/2      |                                        |               | Eliminar             |  |
| Agree<br>Escritur<br>73   | gar Certificad<br>Ta N <sup>o</sup> | tos<br>Folio<br>242 | Escribano Auto                         | orizante      |                      |  |
| Registro                  | Nº                                  | Euero               |                                        | ado Nº        | Secretaria NO        |  |
| 1414                      | 2.11-                               |                     | Juzgo                                  |               |                      |  |
| Autos                     |                                     |                     |                                        |               |                      |  |
|                           |                                     |                     |                                        |               |                      |  |

Complete los Datos de la Escritura. Los campos **Escribano Autorizante** y **Registro N°** se completan automáticamente, en el caso que necesite modificarlos borre la información e indique el nuevo dato.

<u>NOTA</u>: el campo Monto/Precio/Valuación según escritura, admite letras, números y caracteres especiales (\$;€) hasta un máximo de 20. El campo Cert. Dominio y Cert. Inhibiciones solo admite números.

## Adquirientes / Herederos

|                                                                     |                                                                 | SOL                                                    | ICITUD DE PRE-CARGA MINUTA                                                                                                    |
|---------------------------------------------------------------------|-----------------------------------------------------------------|--------------------------------------------------------|----------------------------------------------------------------------------------------------------|
| Solicitante                                                         | Trámite                                                         | Calcular Costo                                         |                                                                                                    |
| <ul> <li>Actos</li> </ul>                                           |                                                                 |                                                        |                                                                                                    |
| <ul> <li>Inmueb</li> </ul>                                          | le                                                              |                                                        |                                                                                                    |
| Datos de                                                            | e Escritura                                                     | а                                                      |                                                                                                    |
| - Adquire                                                           | ntes / Her                                                      | ederos                                                 |                                                                                                    |
| Apellidos<br>Tipo Docu<br>Documer<br>Fech<br>Con<br>Proj<br>Elimina | Lua<br>Imento<br>Ito Nacic V<br>na Nacimient<br>yuge<br>porción | N° Doc.<br>24933468<br>o Nacionalidad<br>[Seleccionar] | Persona Humana •         Nombres       Maria         CUIT/CUIL/CDI       Género       Políticamente Expuesto         27249334682       Femenino •       No       •         Estado Civil       Conviviente       Nupcias         •       [Seleccionar] •       • |

| Solicitante               | Trámite        | Calcular Costo |                    |
|---------------------------|----------------|----------------|--------------------|
| <ul> <li>Actos</li> </ul> |                |                |                    |
| + Inmue                   | ble            |                |                    |
| • Adquir                  | entes / He     | rederos        |                    |
|                           |                |                | Persona Juridica 🔻 |
| *D                        | enominación    |                |                    |
|                           |                |                |                    |
| Pr                        | oporción       |                | CUIT/CUIL/CDI      |
| Da                        | itos de Inscri | pción          |                    |
|                           |                |                |                    |
| Elimir                    | har            |                |                    |
|                           |                |                |                    |
| i.                        |                |                |                    |

Seleccione de la lista desplegable entre **Persona Humana** o **Persona Jurídica** Luego complete los datos solicitados en cada caso, de manera similar a como se completa la minuta papel.

| Solicitante Trá           | mite Calcular Costo |                  |  |
|---------------------------|---------------------|------------------|--|
| <ul> <li>Actos</li> </ul> |                     |                  |  |
| + Inmueble                |                     |                  |  |
| Adquirente                | s / Herederos       |                  |  |
| • Transmiten              | te / Causante       |                  |  |
|                           |                     | Persona Humana 🔻 |  |
| *Apellidos                | Macuco<br>DI        | *Nombres Sabrina |  |
| Eliminar                  |                     |                  |  |
| 17                        |                     |                  |  |

## **Transmitente / Causante**

Seleccione de la lista desplegable entre **Persona Humana** o **Persona Jurídica** Luego complete los datos solicitados en cada caso.

## Acreedor / Inhibiente / Embargante / Usufructuante / Cedente

| Solicitante                                                               | Trámite                                                                                                    | Calcular Costo                                         |                                                                                           |
|---------------------------------------------------------------------------|----------------------------------------------------------------------------------------------------|--------------------------------------------------------|-------------------------------------------------------------------------------------------|
| + Actos                                                                   |                                                                                                    |                                                        |                                                                                           |
| + Inmue                                                                   | ble                                                                                                    |                                                        |                                                                                           |
| + Adqui                                                                   | entes / He                                                                                                    | rederos                                                |                                                                                           |
| + Transr                                                                  | nitente / C                                                                                                    | ausante                                                |                                                                                           |
| + Datos                                                                   | de Escritu                                                                                                    | ra                                                     |                                                                                           |
| * Acree                                                                   | dor / Inhibi                                                                                                    | iente / Embargar                                       | ite / Usufructuante / Cedente                                                             |
| Tipo Pe<br>Ceden<br>Apellid<br>Tipo Do<br>Docum<br>Fr<br>C<br>C<br>D<br>M | rsona<br>te   Amount of the second second seco | № Doc.<br>2677777<br>Ito Nacionalidad<br>[Seleccionar] | Nombres     Alicia       CUIT/CUIL/CDI       Estado Civil       Conviviente       Nupcias |

Seleccione de la lista desplegable entre **Persona Humana** o **Persona Jurídica** Luego complete los datos solicitados en cada caso.

## Hipoteca, Embargo, Reducción, Liberación, Reconocimiento de Hipoteca

| Solicitante                | Trámite     | Calcular Costo                            |            |
|----------------------------|-------------|-------------------------------------------|------------|
| + Actos                    |             |                                           |            |
| • Inmue                    | ble         |                                           |            |
| • Datos                    | de Escritui | a                                         |            |
| <ul> <li>Adquir</li> </ul> | entes / He  | ederos                                    |            |
| • Transm                   | nitente / C | usante                                    |            |
| <ul> <li>Acreed</li> </ul> | or / Inhibi | ente / Embargante / Usufructuante / Ced   | ente       |
| <ul> <li>Hipote</li> </ul> | ca, Embar   | jo, Reducción, Liberación, Reconocimiento | o Hipoteca |
|                            |             |                                           |            |
|                            |             |                                           |            |

Complete los datos solicitados del mismo modo que completa la minuta en papel. El campo admite hasta 500 caracteres.

#### Otros Derechos Reales – Afectación al Dominio

|                                      | SOLICITUD DE PRE-CARGA MINUTA                      |      |
|--------------------------------------|----------------------------------------------------|------|
| Solicitante Trámite                  | Calcular Costo                                     |      |
| <ul> <li>Actos</li> </ul>            |                                                    |      |
| <ul> <li>Inmueble</li> </ul>         |                                                    |      |
| • Datos de Escritu                   | ra                                                 |      |
| Adquirentes / He                     | erederos                                           |      |
| <ul> <li>Transmitente / 0</li> </ul> | Causante                                           |      |
| Acreedor / Inhib                     | iente / Embargante / Usufructuante / Cedente       |      |
| <ul> <li>Hipoteca, Embar</li> </ul>  | go, Reducción, Liberación, Reconocimiento Hipoteca |      |
| <ul> <li>Otros Derechos</li> </ul>   | Reales - Afectación al Dominio                     |      |
| Otros Derechos Rea                   | les                                                |      |
|                                      |                                                    |      |
|                                      |                                                    |      |
|                                      |                                                    | 1000 |

Complete los datos solicitados del mismo modo que completa la minuta en papel. El campo admite hasta 1000 caracteres.

#### Observaciones

|                            |             | SOLICITUD DE PRE-CARGA MINUTA                      |   |
|----------------------------|-------------|----------------------------------------------------|---|
| Solicitante                | Trámite     | Calcular Costo                                     |   |
| + Actos                    |             |                                                    |   |
| > Inmue                    | ble         |                                                    |   |
| + Datos                    | de Escritu  | a                                                  |   |
| + Adquir                   | entes / He  | rederos                                            |   |
| • Transn                   | nitente / C | ausante                                            |   |
| Acreed                     | lor / Inhib | ente / Embargante / Usufructuante / Cedente        |   |
| <ul> <li>Hipote</li> </ul> | ca, Embar   | jo, Reducción, Liberación, Reconocimiento Hipoteca |   |
| Otros                      | Derechos I  | eales - Afectación al Dominio                      |   |
| - Observ                   | /aciones    |                                                    |   |
| Observa                    | ciones      |                                                    |   |
|                            |             |                                                    |   |
|                            |             |                                                    |   |
|                            |             |                                                    |   |
|                            |             |                                                    |   |
|                            |             |                                                    |   |
|                            |             |                                                    |   |
|                            |             |                                                    | / |

Complete cualquier otro dato no incluido previamente con relevancia registral exclusivamente. El campo admite hasta 30000 caracteres.

**NOTA:** los campos que tienen \* son datos obligatorios y figuran en color rojo.

Una vez completos todos los datos, haga clic en Cerrar Minuta.

Cabe aclarar, que cuando existan errores en los datos cargados, se indicaran cuando intente pasar a la siguiente solapa:

| olicitante Ti                | rámite Calc | Error en el (     | Suardado                    | _                              |           |
|------------------------------|-------------|-------------------|-----------------------------|--------------------------------|-----------|
| <ul> <li>Actos</li> </ul>    |             | Unidades Funciona | les - El campo "Piso" admit | e sólo                         |           |
| <ul> <li>Inmueble</li> </ul> |             | números y letras. | números y letras.           |                                |           |
| • Datos de                   | Escritura   |                   |                             | ок                             |           |
| Fecha                        | Lugar d     | e Otorgamiento    |                             | Monto/Precio/Valuación según e | escritura |
|                              | Cert. (     | Dominio           | Fecha                       |                                |           |
|                              | Cert. I     | nhibiciones       | Fecha                       |                                |           |
|                              |             |                   |                             | Eliminar                       |           |

Haga clic en Ok, corrija los errores y continúe con la carga o haga clic en Cerrar Minuta.

Los datos serán procesados para la generación de la Pre-Carga de la Minuta. *Recuerde que deberá concurrir al RPI para terminar el trámite.* 

Una vez generada la pre-carga de la Minuta, se podrá Visualizar, Editar o eliminar la misma.

Si necesita realizar múltiples Minutas para un mismo trámite puede hacerlo desde Agregar Minuta.

Para **Visualizar** una Minuta agregada siempre debe tener que generar el cálculo anteriormente. Ingrese a **Mis Solicitudes**, identificar la Minuta agregada y hacer clic en **Ver**. Aparecerá una pantalla como la que se muestra, haga clic en **Visualizar Minuta**, la misma se descargará automáticamente.

|                                                 |               | SOLICITUD            | DE PRE-CARGA MINUTA |           |           |
|-------------------------------------------------|---------------|----------------------|---------------------|-----------|-----------|
| Solicitante                                     | Trámite       | Calcular Costo       |                     |           |           |
| Solicitante                                     | GUSTAVO       | DARIO ESCRIBANOUNO * | Ref. de Búsqueda    | Garibaldi |           |
| Localidad<br>Provincia<br>Teléfono<br>Profesión | CABA          |                      |                     | ]         |           |
| Matrícula<br>Registro Nº                        | 1212          |                      |                     |           | Siguiente |
|                                                 |               | Cancelar             | Visualizar Minuta   |           |           |
| sta de Minuta                                   | as a ingresar | en el pedido         |                     |           |           |
| Orden                                           |               | Matricula            | Editar              |           | Eliminar  |
|                                                 |               | 10.2020              | 2                   |           | -         |

Para modificar una minuta guardada, haga clic en Editar.

| Hannee     | Calcular Costo          |                                                                            |                                                                                                    |                                                                                                    |
|------------|-------------------------|----------------------------------------------------------------------------|----------------------------------------------------------------------------------------------------|----------------------------------------------------------------------------------------------------|
| GUSTAVO    | DARIO ESCRIBANOUN       | <ul> <li>Ref. de Búsqueda</li> </ul>                                       | Garibaldi                                                                                                    |                                                                                                    |
| CABA       |                         |                                                                            |                                                                                                    |                                                                                                    |
|            |                         |                                                                            |                                                                                                    |                                                                                                    |
|            |                         |                                                                            |                                                                                                    |                                                                                                    |
|            |                         |                                                                            |                                                                                                    |                                                                                                    |
| 1212       |                         |                                                                            |                                                                                                    |                                                                                                    |
|            |                         |                                                                            | Sigu                                                                                                    | uiente »                                                                                                    |
|            | c                       | celar Visualizar Minuta                                                    |                                                                                                    |                                                                                                    |
|            | (3                      |                                                                            |                                                                                                    |                                                                                                    |
| a ingresar | en el pedido            |                                                                            |                                                                                                    |                                                                                                    |
|            | Matricula               | Editar                                                                     | Eliminar                                                                                                    |                                                                                                    |
|            | GUSTAVO<br>CABA<br>1212 | GUSTAVO DARIO ESCRIBANOUNO CABA 1212 Can a ingresar en el pedido Matricula | GUSTAVO DARIO ESCRIBANOUNO    Ref. de Búsqueda  CABA  1212  Cancelar Visualizar Minuta  a ingresar en el pedido  Editar | GUSTAVO DARIO ESCRIBANOUNO • <ul> <li>Ref. de Búsqueda Garibaldi</li> <li>CABA</li> </ul> 1212 <ul> <li>Sigu</li> <li>Cancelar</li> <li>Visualizar Minuta</li> </ul> a ingresar en el pedido <ul> <li>Matricula</li> <li>Editar</li> <li>Eliminar</li> </ul> |

Se habilitaran los datos cargados que pueden ser modificados: Inmueble, Adquirientes/ Herederos, Transmitente / Causante, Datos de Escritura, Acreedor/Inhibiente/Embargante/Usufructuante, Hipoteca/embargo/Reducción/Liberación/Reconocimiento de Hipoteca, Otros Derechos Reales – Afectación al Dominio, Observaciones.

| Inmuchio                            |                                      |  |
|-------------------------------------|--------------------------------------|--|
| , Innueble                          |                                      |  |
| <ul> <li>Adquirentes / I</li> </ul> | Herederos                            |  |
| <ul> <li>Transmitente /</li> </ul>  | Causante                             |  |
| <ul> <li>Datos de Escri</li> </ul>  | tura                                 |  |
| Acreedor / Inh                      | ibiente / Embargante / Usufructuante |  |
| <ul> <li>Monto según d</li> </ul>   | locumento                            |  |
| • Otros Derecho                     | s Reales - Afectación al Dominio     |  |
| <ul> <li>Observaciones</li> </ul>   |                                      |  |
|                                     |                                      |  |

Una vez modificados los datos, haga clic en Guardar.

Si al editar la minuta, los datos agregados presenten errores, éstos aparecerán indicados cuando intente **Guardar** la Minuta de la siguiente forma:

| RPI 🚺 👔                                                                                                    | RPI WEB                                                                                          | Ministerio de Justicia y Derechos Humanos<br>Presidencia de la Nación |
|----------------------------------------------------------------------------------------------------|--------------------------------------------------------------------------------------------------|-----------------------------------------------------------------------|
| Inicio Mis Solicitudes Verificar Trámite                                                                                        | Gestion de Usuario                                                                               | Abonado: 7   Usuario: escribano1 Cerrar sesión                        |
| Los cambios no fueron efectua<br>Error<br>Unidades Funcionales - El campo "Piso" a<br>Escritura - El campo "Fecha de Lugar" tie | dos, por favor vuelva a intentarlo<br>Idmite sólo números y letras.<br>ne un formato incorrecto. | o corrigiendo los errores detectados                                  |

Haga clic en Volver, corrija los datos y por último haga clic en el botón Guardar.

Para agregar Minutas a un mismo trámite, primero identifique en la bandeja **Mis Solicitudes** la Minuta cargada, haga clic en **Ver**. Luego, en la solapa **Trámites**, complete todos los datos de la nueva minuta a agregar. Una vez finalizada la carga, haga clic en **Cerrar Minuta**, la misma se guardará dentro del pedido con un número de orden.

**Importante:** En caso de querer generar una Minuta en otro trámite, salga de la precarga e ingrese nuevamente para generar su nuevo pedido.

|                            |              | SOLICITUD                 | DE PRE-CARGA MINUTA        |           |
|----------------------------|--------------|---------------------------|----------------------------|-----------|
| Solicitante                | Trámite      | Calcular Costo            |                            |           |
| > Actos                    |              |                           |                            |           |
| > Inmue                    | ble          |                           |                            |           |
| + Datos                    | de Escritu   | ra                        |                            |           |
| <ul> <li>Adquir</li> </ul> | entes / He   | erederos                  |                            |           |
| • Transn                   | nitente / C  | ausante                   |                            |           |
| + Acreed                   | lor / Inhib  | iente / Embargante / Us   | ufructuante / Cedente      |           |
| + Hipote                   | ca, Embar    | go, Reducción, Liberació  | n, Reconocimiento Hipoteca |           |
| Otros                      | Derechos I   | Reales - Afectación al Do | ominio                     |           |
| + Observ                   | aciones      |                           |                            |           |
|                            |              |                           |                            | · · · · · |
| Anterior                   |              |                           |                            | Siguiente |
|                            |              |                           |                            |           |
|                            |              |                           |                            |           |
|                            |              | Cerrar N                  | Ainuta Cancelar            |           |
| ta da Minita               |              |                           |                            |           |
| Orden                      | s a ingresar | en el pedido<br>Matricula | Editar                     | Eliminar  |
|                            |              |                           |                            |           |

| Solicitante                                     | Trámite        | Calcular Costo        |                        |          |
|-------------------------------------------------|----------------|-----------------------|------------------------|----------|
| Solicitante                                     | INFORMA        | TICA SEGURIDAD 🔻      | 🌔 Ref. de Búsqueda Gar | ibaldi   |
| Solicitante -<br>Domicilio                      | ¿Escribano d   | le Capital Federal? 🗆 |                        |          |
| Localidad                                       | CABA           |                       |                        |          |
| Provincia<br>Teléfono<br>Profesión<br>Matrícula |                |                       |                        |          |
| Registro Nº                                     | 1212           |                       |                        |          |
|                                                 |                |                       |                        | Siguient |
|                                                 |                | Cance                 | Visualizar Minuta      |          |
| ta de Minutas                                   | s a ingresar e | en el pedido          |                        |          |
| Orden                                           |                | Matricula             | Editar                 | Eliminar |
|                                                 |                | 10.0000               | 2                      | -        |

Para borrar una minuta guardada solo debe hacer clic en el botón Eliminar.

<u>Nota:</u> Recuerde que al momento de la presentación deberá traer la última versión de la/s minuta/s impresa con las modificaciones correspondientes junto a la documentación que corresponda.

## 5. GENERE Y ABONE SU VOLANTE ELECTRÓNICO DE PAGO (VEP)

|                     | SOLICITUD DE        | PRE-CARGA MINUTA |          |
|---------------------|---------------------|------------------|----------|
| Solicitante Trár    | nite Calcular Costo |                  |          |
| Cantidad de Testim  | onios 4 Ca          | Icular           |          |
|                     |                     |                  |          |
| Anterior            |                     |                  |          |
|                     |                     |                  |          |
| ta de Minutas a ing | resar en el pedido  |                  | 0        |
| Orden               | Matricula           | Editar           | Eliminar |
|                     |                     |                  |          |
|                     |                     |                  |          |
|                     |                     |                  |          |
|                     |                     |                  |          |
|                     |                     |                  |          |
|                     |                     |                  |          |
|                     |                     |                  |          |
|                     |                     |                  |          |
|                     |                     |                  |          |
|                     |                     |                  |          |
|                     |                     |                  |          |

## Calcular Costo

Para calcular el costo complete la **Cantidad de Testimonios** a solicitar y luego haga clic en **Calcular.** 

No se puede calcular el costo de una minuta que no fue guardada con anterioridad.

|                                                                           | SOLICITUD DE PRE-CARGA MINUTA                                                                                                    |
|---------------------------------------------------------------------------|----------------------------------------------------------------------------------------------------|
| Solicitante Trámite Ca                                                    | Icular Costo                                                                                                    |
| Cantidad de Testimonios 4                                                 | Calcular                                                                                                    |
|                                                                           | COSTO TRAMITE                                                                                                    |
|                                                                           | Abonado: ESCRIBANOUNO GUSTAVO D'ARIO<br>urgencia: Común<br>Minutas: 1<br>Actos Tipo B: 0<br>Actos Tipo A: 1<br>Desafectación: 0<br>Afectación: 0<br>UF/UC: 0<br>Anexsos: 0<br>Copias: 4<br><b>Valor RPI:760</b><br><b>Valor Afip:0</b> |
| Importante<br>Recuerde que la carga de es<br>Deberá concurrir con la docu | te trámite no implica la presentación de la misma en el Organismo.<br>Imentación correspondiente de forma presencial.                                                                                                    |
| Seleccione medio de pa<br>Pago Presencial                                 | Igo<br>Pago electrónico                                                                                                    |
|                                                                           |                                                                                                    |

Seleccione el **Medio de Pago** con el cual abonará el trámite. Si seleccionó **Pago Presencial**, su trámite se encuentra en condiciones de ser presentado ante el Organismo con la documentación correspondiente.

Si seleccionó Home Banking se habilitará la siguiente pantalla:

| seleccione medio | de pago          | opciones de p                                  | ago electronico                                            |
|------------------|------------------|------------------------------------------------|------------------------------------------------------------|
| Yago Presencial  | Pago electrónico | CUIT,CUIL,CDI<br>Seleccione la<br>red bancaria | Ingrese CUIT, CUIL, CDI<br>BANELCO:<br>LINK<br>Generar Vep |
| nterior          |                  |                                                |                                                            |

Ingrese su **CUIT/CUIL/CDI**, luego seleccione la red bancaria mediante la cual abonará el VEP - **Banelco / Link**-, por último haga clic en **Generar Vep**.

Una vez generado el número de Vep, deberá abonarlo por la cuenta bancaria seleccionada.

Recuerde que los Veps expiran a las 24 horas.

En el caso que su Vep *no* esté pago, expire o necesite hacer una modificación a la minuta, debe generar un nuevo compromiso de pago haciendo clic en **Nuevo Vep**, esto descarta el VEP y elimina toda relación con Minuta.

Si el VEP fue abonado, no es posible hacer modificaciones en la Minuta ni generar un nuevo VEP.

Tenga en cuenta que la generación del Vep puede efectuarse un día antes o el mismo día de presentación de la Minuta en el Registro de la Propiedad Inmueble.

| icio Mic Solicitu            | das t 2                          | Verificar un Trámite            |                       |                          |
|------------------------------|----------------------------------|---------------------------------|-----------------------|--------------------------|
| ICO MIS SOIICIUA             |                                  | veniicar un Tramite             | Abonado: 7   Usuario: | escribano1 Cerrar sesión |
| Ayuda para confecci          | ionar la Pre-Carga Minuta        |                                 |                       |                          |
|                              |                                  |                                 |                       |                          |
|                              |                                  | SOLICITUD DE PRE-CARO           | A MINUTA              |                          |
| Solicitante Tra              | ámite Calcular Cost              | 0                               |                       |                          |
|                              |                                  |                                 |                       |                          |
|                              |                                  | NRO VEP                         |                       |                          |
| Nuevo Vep<br>• Anterior      | ]                                | NRO VEP<br>5457080<br>Ver Info. | B                     |                          |
| Nuevo Vep<br><b>Anterior</b> | ]                                | NRO VEP<br>5457080<br>Ver Info. | B                     |                          |
| Nuevo Vep<br>Anterior        | gresar en el pedido<br>Matricula | NRO VEP<br>5457080<br>Ver Info. | B                     | Eliminar                 |

Para verificar la Minuta cargada y generar la solicitud, debe ir a la bandeja **Mis Solicitudes** aparecerá la Minuta Electrónica, con el número de Vep asociado, si fue abonado, aparecerá en Acciones **Generar Solicitud** haga clic.

| Criterio de                                                | búsqueda                                                                                                    |                                                                                                    |                                                                                                    |                                                                                  |             |                               |  |  |  |
|------------------------------------------------------------|----------------------------------------------------------------------------------------------------|----------------------------------------------------------------------------------------------------|----------------------------------------------------------------------------------------------------|----------------------------------------------------------------------------------|-------------|-------------------------------|--|--|--|
| Solicitud                                                  |                                                                                                    | Estado                                                                                                    |                                                                                                    | Entrada                                                                          |             |                               |  |  |  |
| Minuta Electronica 🔹                                       |                                                                                                    | <ul> <li>[Seleccional</li> </ul>                                                                                                    | ▼ [Seleccionar] ▼                                                                                                    |                                                                                  |             |                               |  |  |  |
| Ref. de Busqueda                                           |                                                                                                    | Fecha Desde                                                                                                    | Fecha Desde                                                                                                    |                                                                                  | Fecha Hasta |                               |  |  |  |
|                                                            |                                                                                                    | 30/04/2019                                                                                                    |                                                                                                    | 30/05/20                                                                         | 19          |                               |  |  |  |
| a ver sus trámites                                         | seleccione un rango de                                                                                                    | fechas y presione el bo                                                                                                    | tón BUSCAR.                                                                                                    |                                                                                  |             |                               |  |  |  |
| a ver sus trámites                                         | s seleccione un rango de                                                                                                    | fechas y presione el bo                                                                                                    | otón BUSCAR.                                                                                                    |                                                                                  |             |                               |  |  |  |
| a ver sus trámites<br>licitudes                            | s seleccione un rango de                                                                                                    | e fechas y presione el bo                                                                                                    | tón BUSCAR.                                                                                                    |                                                                                  |             |                               |  |  |  |
| a ver sus trámites<br>licitudes<br>Entrada                 | s seleccione un rango de<br>Fecha                                                                                                    | fechas y presione el bo<br>Sollcitud                                                                                                    | tón BUSCAR.<br>Estado                                                                                                    | Urgencia                                                                         |             | Acciones                      |  |  |  |
| a ver sus trámites<br>licitudes<br>Entrada                 | seleccione un rango de<br>Fecha<br>30/05/2019 06:39                                                                                                    | fechas y presione el bo<br>Solicitud<br>Minuta Electronica                                                                                                    | Estado                                                                                                    | Urgencia<br>Comun                                                                |             | Acciones                      |  |  |  |
| a ver sus trámites<br>licitudes<br>Entrada                 | Fecha<br>30/05/2019 06:39<br>30/05/2019 06:39                                                                                                    | Solicitud<br>Minuta Electronica                                                                                                    | Estado<br>Inconcluso<br>Inconcluso                                                                                                    | Urgencia<br>Comun<br>Comun                                                       |             | Acciones                      |  |  |  |
| a ver sus trámites<br>licitudes<br>Entrada                 | Fecha<br>30/05/2019 06:39<br>30/05/2019 06:39<br>28/05/2019 17:04                                                                                                    | Fechas y presione el bo<br>Solicitud<br>Minuta Electronica<br>Minuta Electronica<br>Minuta Electronica                                                                                                    | Estado<br>Inconcluso<br>Inconcluso<br>Inconcluso                                                                                                    | Urgencia<br>Comun<br>Comun<br>Comun                                              |             | Acciones                      |  |  |  |
| a ver sus trámites<br>licitudes<br>Entrada                 | Fecha<br>30/05/2019 06:39<br>30/05/2019 06:39<br>28/05/2019 17:04<br>28/05/2019 15:20                                                                                                    | Solicitud<br>Solicitud<br>Minuta Electronica<br>Minuta Electronica<br>Minuta Electronica<br>Minuta Electronica                                                                                                    | tón BUSCAR.<br>Estado<br>Inconcluso<br>Inconcluso<br>Inconcluso<br>Inconcluso                                                                                     | Urgencia<br>Comun<br>Comun<br>Comun<br>Comun                                     |             | Acciones                      |  |  |  |
| a ver sus trámites<br>licitudes<br>Entrada                 | Fecha<br>30/05/2019 06:39<br>28/05/2019 06:39<br>28/05/2019 17:04<br>28/05/2019 15:20<br>28/05/2019 09:58                                                                                 | Solicitud<br>Solicitud<br>Minuta Electronica<br>Minuta Electronica<br>Minuta Electronica<br>Minuta Electronica                                                                                                    | tón BUSCAR.<br>Estado<br>Inconcluso<br>Inconcluso<br>Inconcluso<br>Inconcluso<br>Inconcluso                                                                       | Urgenda<br>Comun<br>Comun<br>Comun<br>Comun<br>Comun                             | Ver         | Acciones<br>Generar Solicitud |  |  |  |
| a ver sus trámites<br>licitudes<br>Entrada<br>VEP-54570896 | Fecha<br>30/05/2019 06:39<br>30/05/2019 06:39<br>28/05/2019 17:04<br>28/05/2019 17:04<br>28/05/2019 15:20<br>28/05/2019 09:58<br>28/05/2019 07:19                                         | Solicitud<br>Minuta Electronica<br>Minuta Electronica<br>Minuta Electronica<br>Minuta Electronica<br>Minuta Electronica<br>Minuta Electronica                                                                                | tón BUSCAR.<br>Estado<br>Inconcluso<br>Inconcluso<br>Inconcluso<br>Inconcluso<br>Inconcluso<br>Inconcluso                                                         | Urgenda<br>Comun<br>Comun<br>Comun<br>Comun<br>Comun<br>Comun                    | Ver         | Acciones<br>Generar Solicitud |  |  |  |
| a ver sus trámites<br>icitudes<br>Entrada<br>VEP-54570896  | Fecha<br>30/05/2019 06:39<br>30/05/2019 06:39<br>28/05/2019 17:04<br>28/05/2019 15:20<br>28/05/2019 09:58<br>28/05/2019 07:19<br>28/05/2019 05:44                                         | Solicitud<br>Minuta Electronica<br>Minuta Electronica<br>Minuta Electronica<br>Minuta Electronica<br>Minuta Electronica<br>Minuta Electronica<br>Minuta Electronica                                                          | Estado<br>Inconcluso<br>Inconcluso<br>Inconcluso<br>Inconcluso<br>Inconcluso<br>Inconcluso<br>Inconcluso<br>Inconcluso                                            | Urgencia<br>Comun<br>Comun<br>Comun<br>Comun<br>Comun<br>Comun<br>Comun<br>Comun | Ver         | Acciones<br>Generar Solicitud |  |  |  |
| a ver sus trámites<br>licitudes<br>Entrada<br>VEP-54570896 | Fecha<br>30/05/2019 06:39<br>30/05/2019 06:39<br>28/05/2019 07:04<br>28/05/2019 15:20<br>28/05/2019 07:19<br>28/05/2019 07:19<br>28/05/2019 05:44<br>27/05/2019 05:44                     | Solicitud<br>Solicitud<br>Minuta Electronica<br>Minuta Electronica<br>Minuta Electronica<br>Minuta Electronica<br>Minuta Electronica<br>Minuta Electronica<br>Minuta Electronica                                             | Estado<br>Inconcluso<br>Inconcluso<br>Inconcluso<br>Inconcluso<br>Inconcluso<br>Inconcluso<br>Inconcluso<br>Inconcluso<br>Inconcluso                              | Urgencia<br>Comun<br>Comun<br>Comun<br>Comun<br>Comun<br>Comun<br>Comun          | Ver         | Acciones<br>Generar Solicitud |  |  |  |
| a ver sus trámites<br>licitudes<br>Entrada<br>VEP-54570896 | Fecha<br>30/05/2019 06:39<br>30/05/2019 06:39<br>28/05/2019 06:39<br>28/05/2019 17:04<br>28/05/2019 15:20<br>28/05/2019 09:58<br>28/05/2019 09:58<br>28/05/2019 05:44<br>27/05/2019 14:21 | Solicitud<br>Solicitud<br>Minuta Electronica<br>Minuta Electronica<br>Minuta Electronica<br>Minuta Electronica<br>Minuta Electronica<br>Minuta Electronica<br>Minuta Electronica<br>Minuta Electronica<br>Minuta Electronica | tón BUSCAR.<br>Estado<br>Inconcluso<br>Inconcluso<br>Inconcluso<br>Inconcluso<br>Inconcluso<br>Inconcluso<br>Inconcluso<br>Inconcluso<br>Inconcluso<br>Inconcluso | Urgencia<br>Comun<br>Comun<br>Comun<br>Comun<br>Comun<br>Comun<br>Comun<br>Comun | Ver         | Acciones<br>Generar Solicitud |  |  |  |

Aparecerá una nueva pantalla informando el costo del trámite y un botón para Descargar la solicitud.

| RPI 🚺                                                                                        | <b>RPI WEB</b>                                                              | Ministerio de Justi<br>y Derechos Humar<br>Presidencia d | cia<br>nos<br>le la Nación |
|----------------------------------------------------------------------------------------------|-----------------------------------------------------------------------------|----------------------------------------------------------|----------------------------|
| Inicio Mis Solicitudes 📞                                                                     | ? Verificar un Trámite                                                      | Abonado: 7   Usuario: escribano1                         | Cerrar sesión              |
| )escarga de la Minuta                                                                        |                                                                             |                                                          |                            |
| Importante                                                                                   |                                                                             |                                                          |                            |
| La generación del trámite mediante esta P<br>Usted deberá presentarlo junto con la esci      | re-Carga no implica presentación del mismo a<br>ritura en forma presencial. | nte este Organismo.                                      |                            |
|                                                                                              |                                                                             |                                                          |                            |
| Indicaciones                                                                                 |                                                                             |                                                          |                            |
| Para concluir con el proceso de solicitud d                                                  | e la Minuta, efectué lo siguiente:                                          |                                                          |                            |
| <ol> <li>Descargue la solicitud.</li> <li>Concurra al Registro de la Propiedad co</li> </ol> | on la Minuta y la documentación correspondien                               | te.                                                      |                            |
|                                                                                              |                                                                             |                                                          |                            |
| Costo del Tramite                                                                            |                                                                             |                                                          |                            |
| Valor: \$ 1500                                                                               |                                                                             |                                                          |                            |
| Solicitud                                                                                    |                                                                             |                                                          |                            |
| Haga clic en el botón para descargar la solicitu                                             | d Descargar Solicitud                                                       |                                                          |                            |
|                                                                                              | Volver                                                                      |                                                          |                            |
|                                                                                              |                                                                             |                                                          |                            |

Una vez descargada la Minuta, debe concurrir al Registro de la Propiedad Inmueble junto con la Escritura y el comprobante de pago VEP para presentar el trámite.

En caso de necesitar volver a descargar la Minuta, lo puede hacer desde Mis Solicitudes.

**Nota:** Se recomienda imprimir la Minuta en hoja tamaño **Oficio**, en caso de hacerlo en hoja tamaño **A4** deberá ajustar la página desde **Propiedad de Impresión** de su impresora.

## 6. LISTA DE ALERTAS

En **Mis Solicitudes** las Minutas Electrónicas aparecerán con alertas de distintos colores, según el Pago Vep y el Plazo de Presentación:

- ✓ La Minuta cuyo Vep NO fue abonado y tiene como límite de presentación 3 días, figura en color *rosa claro*.
- ✓ La Minuta cuyo VEP SI fue abonado y tiene como límite de presentación 3 días, figura en *color verde*.
- ✓ La Minuta cuyo Vep NO fue abonado, figura en color *rosa oscuro*.
- ✓ La Minuta cuyo Vep SI fue abonado, figura *sin color*.

| icitudes |                 |                    |            |          |               |     |          |
|----------|-----------------|--------------------|------------|----------|---------------|-----|----------|
| Entrada  | Fecha           | Solicitud          | Estado     | Urgencia | Ref. Busqueda |     | Acciones |
|          |                 |                    |            |          |               |     |          |
|          | 16/05/2019 11:1 | Minuta Electronica | Inconcluso | Comun    |               | Ver |          |
|          | 16/05/2019 11:0 | Minuta Electronica | Inconcluso | Comun    |               |     |          |
|          | 16/05/2019 08:5 | Minuta Electronica | Inconcluso | Comun    |               |     |          |

La Minuta almacena todos los datos que se cargan a medida que se pasa de solapa a solapa, además de un guardado automático cada 15 minutos. Es decir, podrá recuperarlos ante cualquier eventualidad desde la bandeja **Mis Solicitudes**